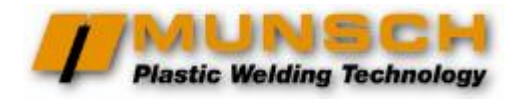

# **MEK-32 MAK-32**

1

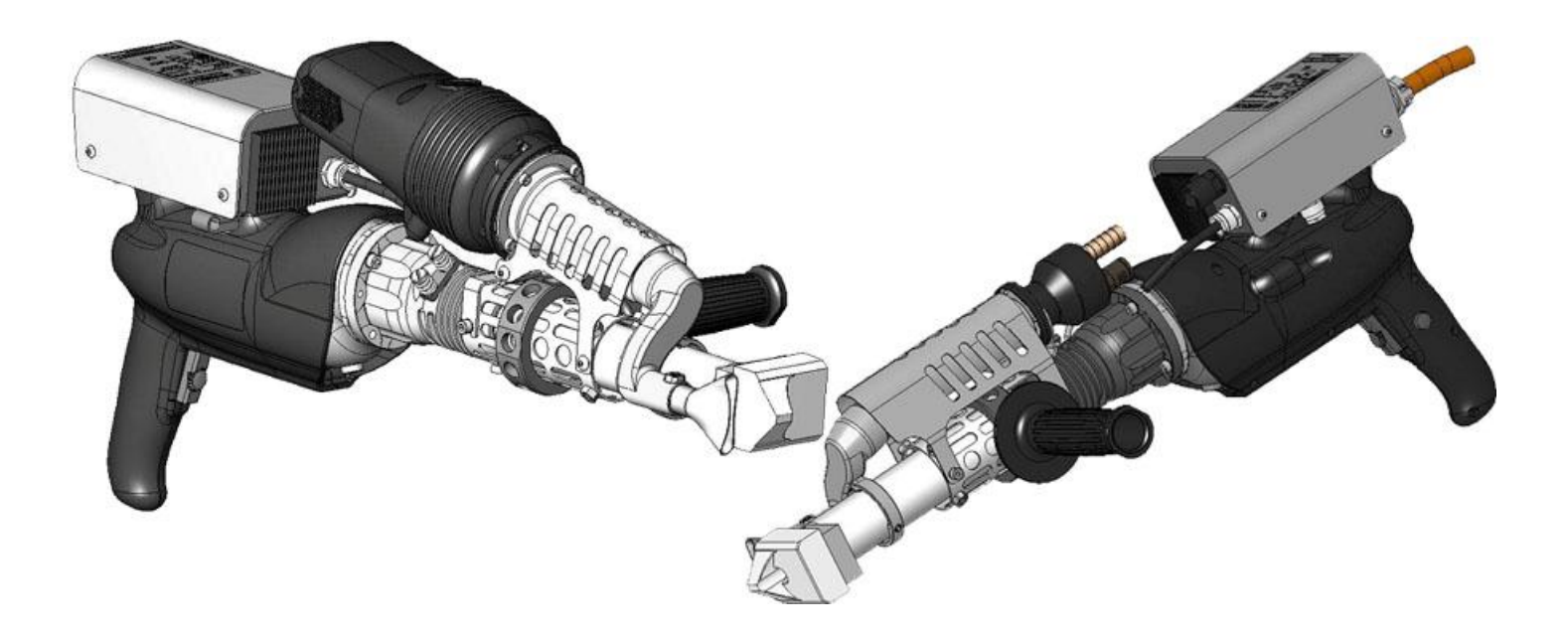

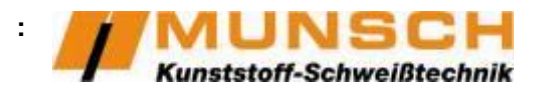

MUNSCH Kunststoff-Schweißtechnik GmbH Im Staudchen • D-56235 Ransbach-Baumbach, Germany Phone: +49 (0) 26 23-8 98-0 Fax: +49 (0) 26 23-8 98-21 Internet: http://www.munsch.de « - »
115201 . , .
./ : +7 495 150-0822
Internet: http://www.adr-t.ru
E-mail: info@adr-t.ru

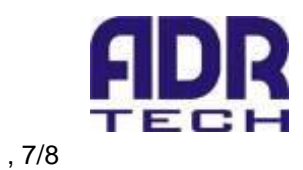

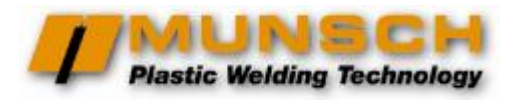

| 1            |       | .4      |
|--------------|-------|---------|
| 1.1          |       | .4      |
| 1.2          |       | .4      |
| 1.3          |       | .5      |
| 1.4          |       | .5      |
| 2            |       | .6      |
| 2.1          |       | .6      |
| 2.2          |       | .6      |
| 2.3          |       | .7      |
| 2.3.1        |       | .7      |
| 232          |       | 7       |
| 24           |       | 7       |
| 3            |       | .,<br>8 |
| ັ <u>ຊ</u> 1 | , , , | .0<br>8 |
| 311          |       | .υ<br>  |
| 312          |       | ο.<br>Ω |
| 2.1.2        |       | 0.      |
| 3.Z          |       | .9      |
| 3.3          |       | 10      |
| 4            |       | 10      |
| 4.1          |       | 10      |
| 4.1.1        |       | 10      |
| 4.1.2        |       | 11      |
| 4.1.3        |       | 12      |
| 4.2          |       | 13      |
| 4.2.1        |       | 13      |
| 4.2.2        |       | 14      |
| 5            |       | 15      |
| 5.1          |       | 15      |
| 5.2          |       | 15      |
| 5.3          |       | 16      |
| 5.3.1        |       | 16      |
| 5.3.2        |       | 16      |
| 5.3.3        |       | 16      |
| 5.3.4        |       | 16      |
| 5.3.5        |       | 16      |
| 5.3.6        |       | 17      |
| 6            | _     | 18      |
| 7            |       | 19      |
| 8            |       | 20      |

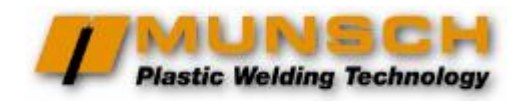

,

# Konformitätserklärung des Herstellers

im Sinne der EG-Maschinenrichtlinie 98/37/EG Anhang II B,

EU machinery directive 98/37/EEC, Annex II B

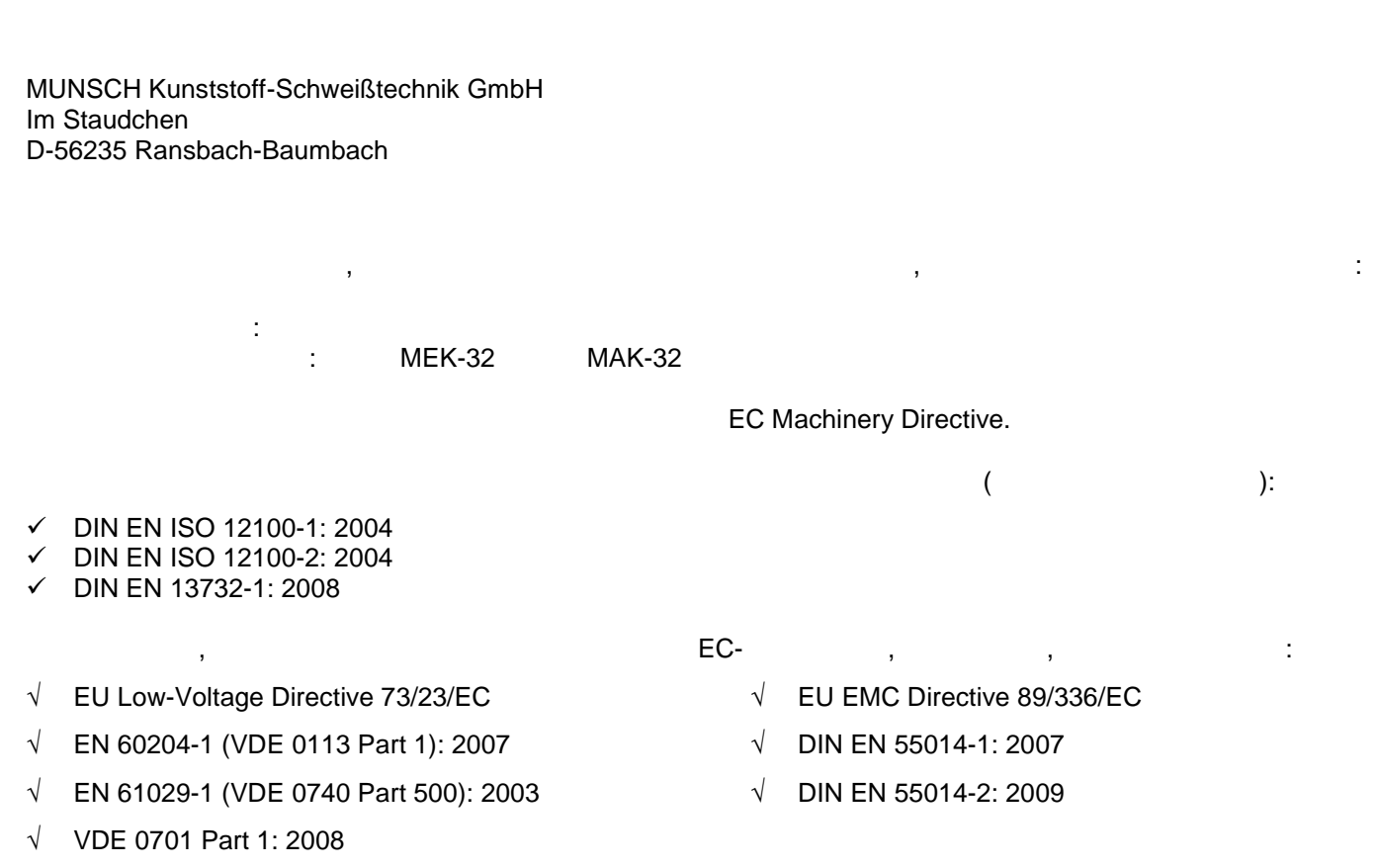

VDE 0702 Part 1: 2003  $\sqrt{}$ 

,

Jefan Meusch Dipl.-Ing. Stefan Munsch,

;

Ransbach-Baumbach, 29.12.2009

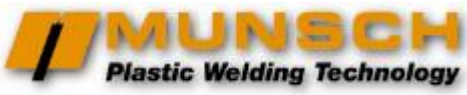

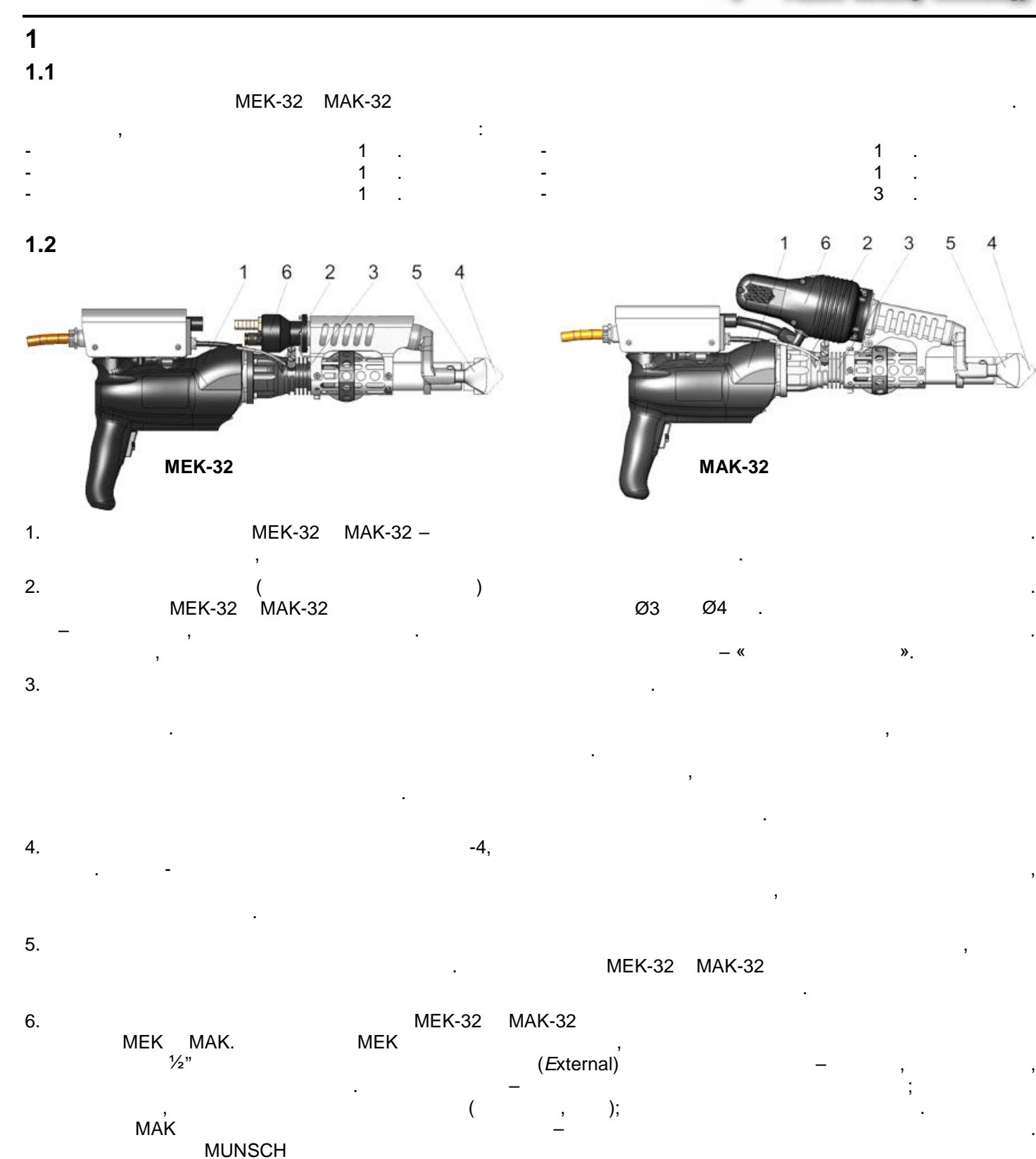

, . (Auto);

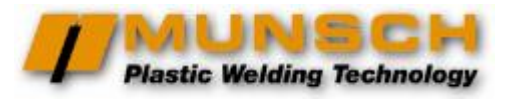

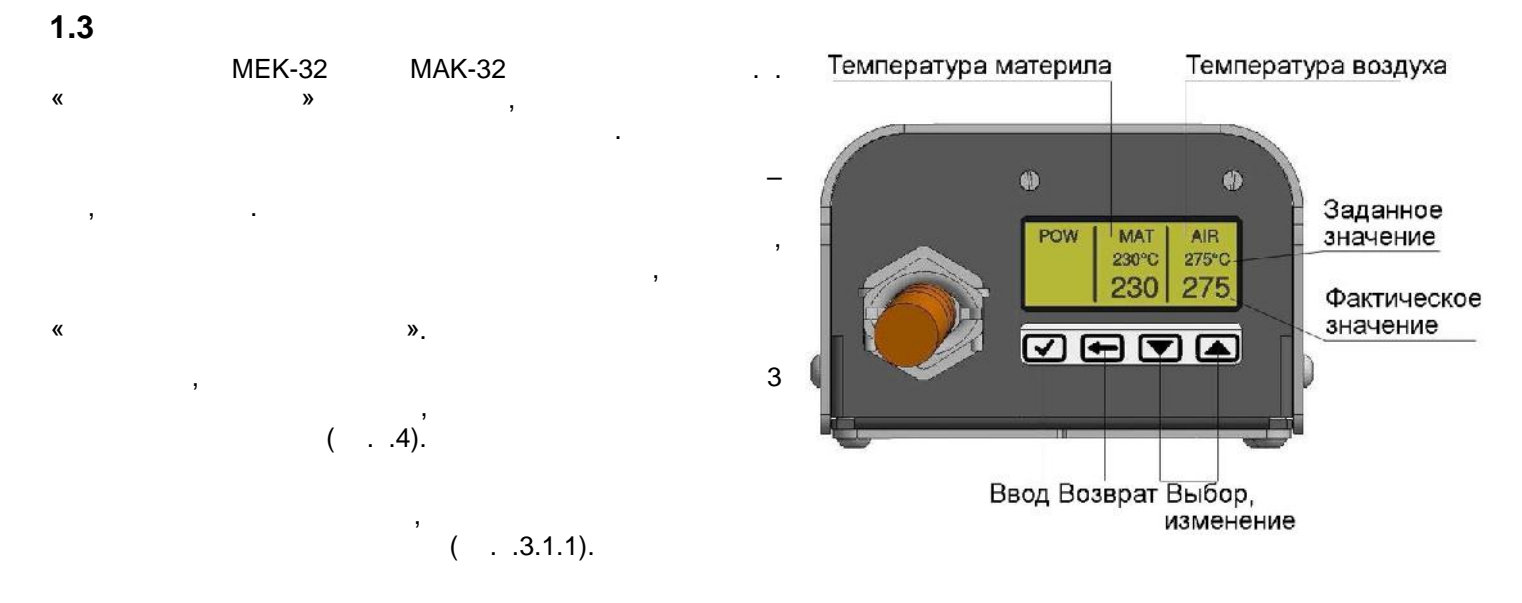

#### 1.4

|     | MEK-32                | MAK-32                |  |  |
|-----|-----------------------|-----------------------|--|--|
|     | , ,                   | , ,                   |  |  |
|     | Ø3 ,Ø4                | Ø3 ,Ø4                |  |  |
|     | Ø3 – 1.8              | Ø3 – 1,8              |  |  |
| , / | Ø4 - 3,2              | Ø4 - 3,2              |  |  |
|     | 7-26 , 1              | 7-26 , 1              |  |  |
|     | 220-230 ± 5%, 50 ± 2% | 220-230 ± 5%, 50 ± 2% |  |  |
|     |                       |                       |  |  |
|     | 1000                  | 1000                  |  |  |
|     | 2100                  | 2300                  |  |  |
|     | 650                   | 650                   |  |  |
|     | 3750                  | 3950                  |  |  |
|     |                       |                       |  |  |
|     | 300 / 0,4             | 300 /                 |  |  |
|     |                       |                       |  |  |
|     |                       |                       |  |  |
|     |                       |                       |  |  |
|     |                       |                       |  |  |
|     |                       |                       |  |  |
|     |                       |                       |  |  |
|     |                       |                       |  |  |
|     | ,                     | ,                     |  |  |
|     | ,                     | ,                     |  |  |
|     |                       |                       |  |  |
| ,   | 7,4                   | 7,6                   |  |  |

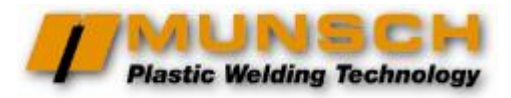

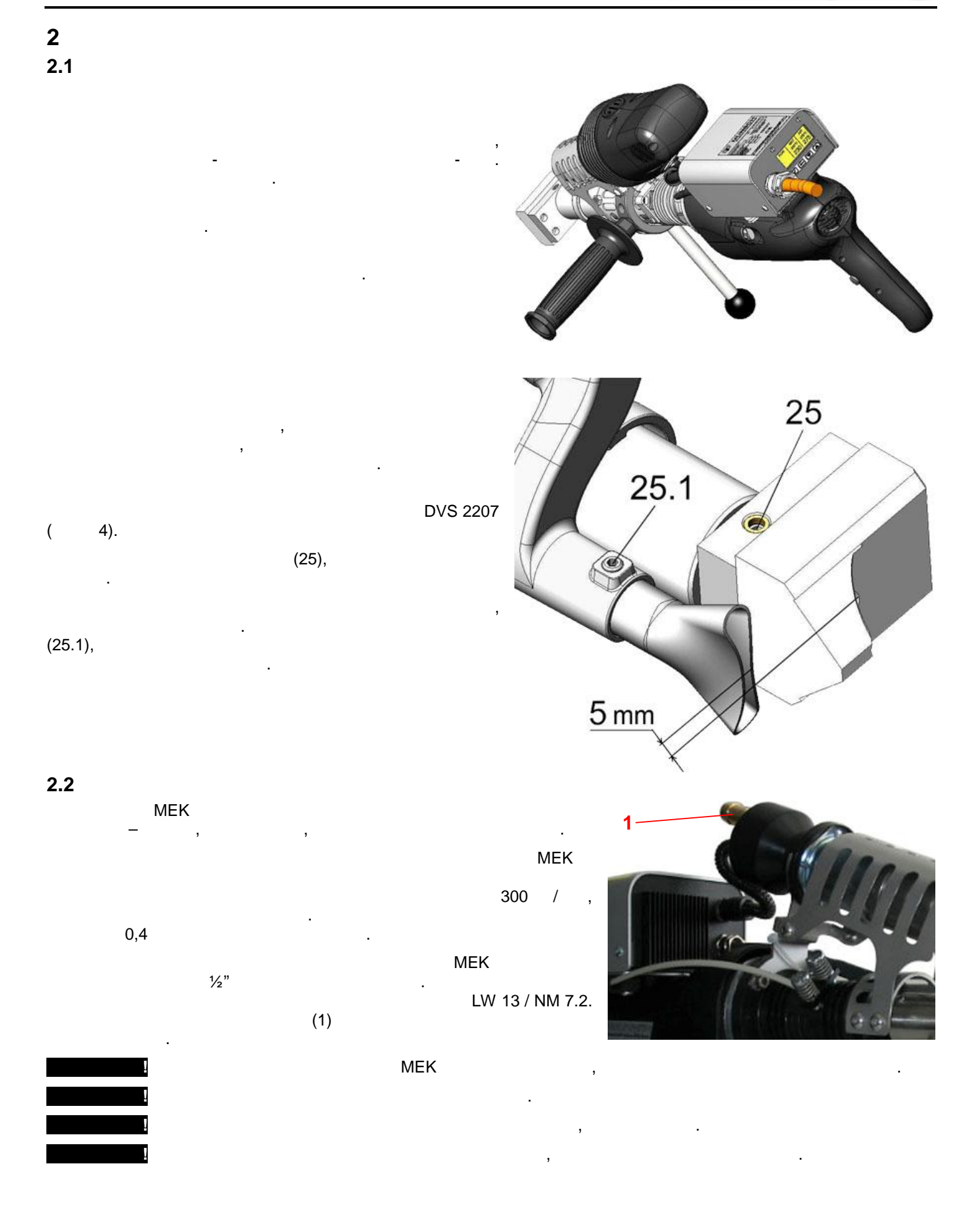

,

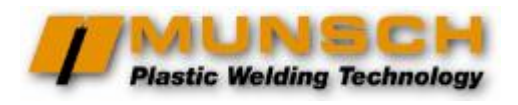

.

| 2.3.1<br>• 19 2.5 2<br>• 20-50 4,0 2<br>•                          | 2.3   | MEK-32      | MAK-32     | ±5%,        |   | 220-230<br>±2%. | , 50 |
|--------------------------------------------------------------------|-------|-------------|------------|-------------|---|-----------------|------|
| 23.1<br>19 2.5 <sup>2</sup><br>20.50 4.0 <sup>2</sup><br>2.3.2<br> | 1     |             |            |             |   |                 |      |
| 2.3.2<br>. 19 2.5 2<br>. 20-50 4,0 2<br>                           | 2.3.1 |             |            |             | 3 |                 |      |
| 2.3.2                                                              | •     | 19<br>20-50 | 2,5<br>4,0 | :<br>2<br>2 |   |                 |      |
| 2.4                                                                | 2.3.2 |             |            |             |   |                 |      |
| • • • • • • • • • • • • • • • • • • •                              |       | ,           | ,          |             |   |                 |      |
| • , , , , , , , , , , , , , , , , , , ,                            | •     |             |            | :           |   | ,               |      |
| ,<br>,<br>,<br>2.4                                                 | •     | ·           | ,          |             |   |                 |      |
| •<br>•<br>2.4                                                      |       |             |            |             |   | ,               |      |
| 2.4                                                                |       |             |            |             | : |                 |      |
| 2.4                                                                | •     |             | 3          | •           |   | ,               |      |
| 2.4                                                                |       |             |            |             |   |                 |      |
| ,                                                                  | 2.4   |             |            |             | , |                 |      |
| · · · · ·                                                          |       |             |            |             |   |                 |      |

(MEK) –

,

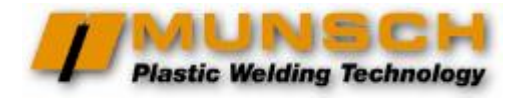

# 3

3.1

MAK

,

#### 3.1.1

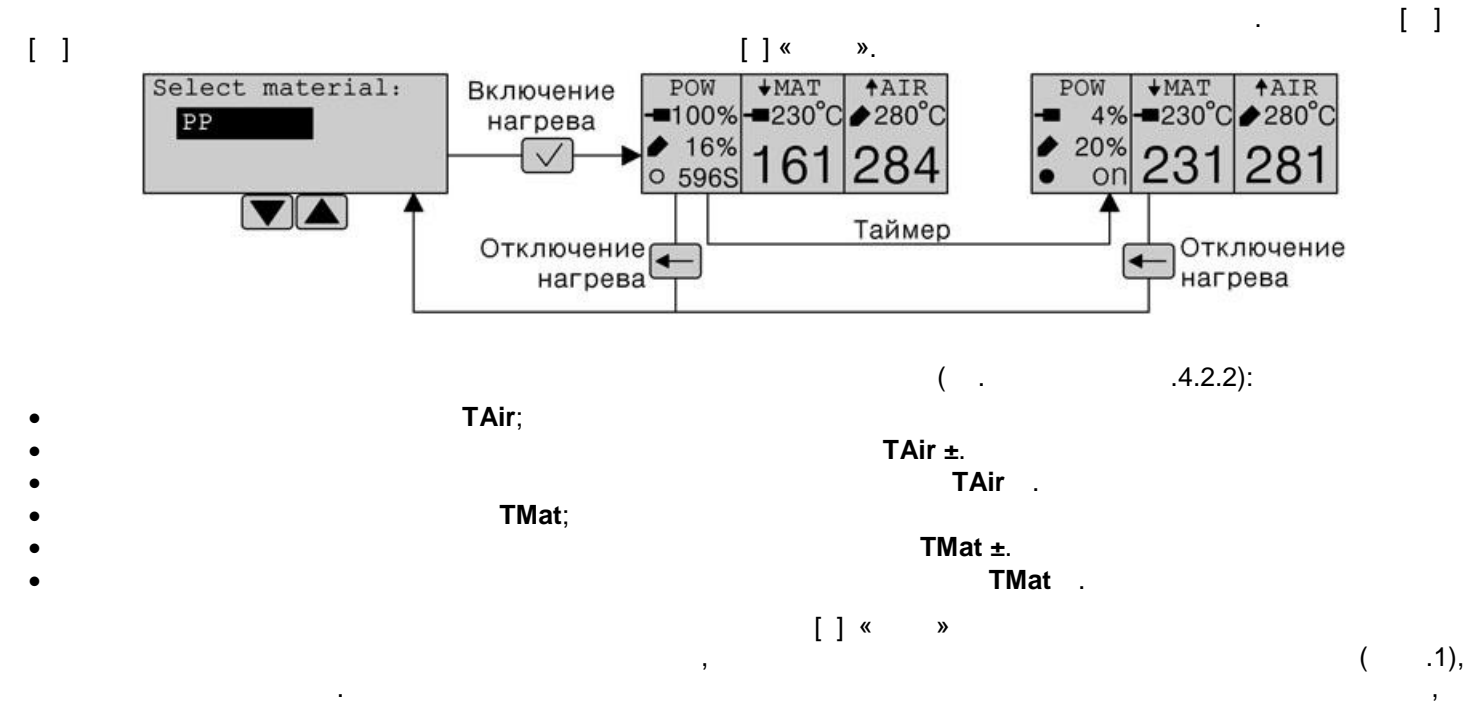

,

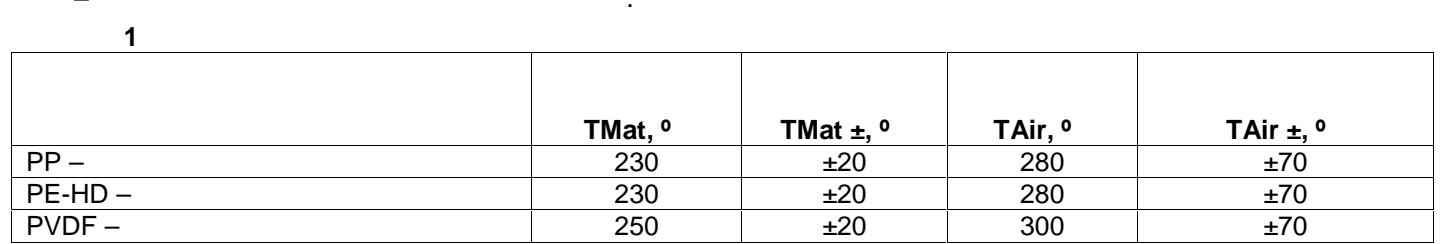

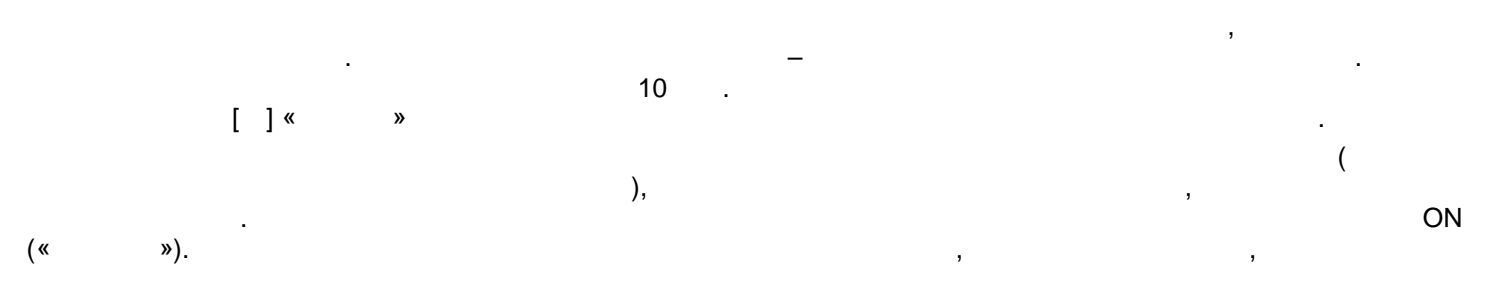

3.1.2

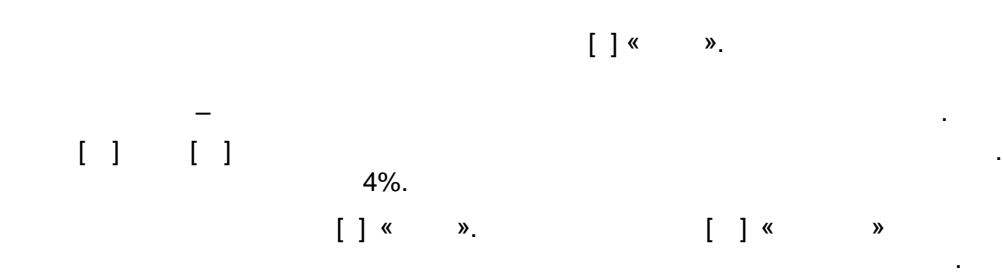

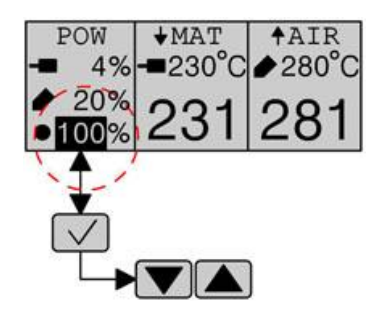

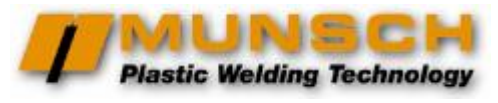

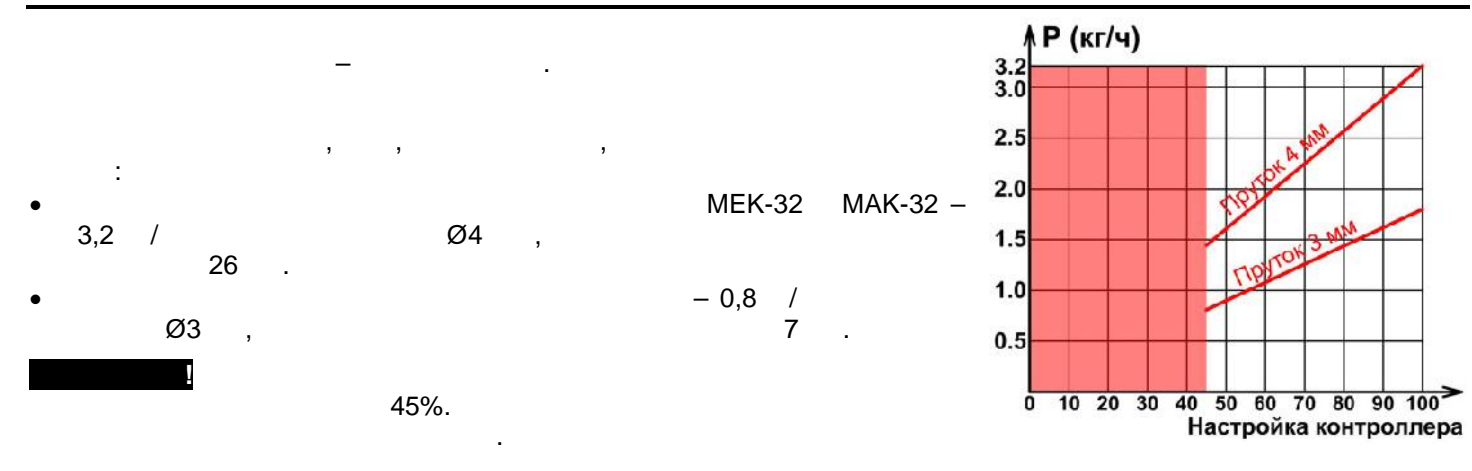

#### 3.2

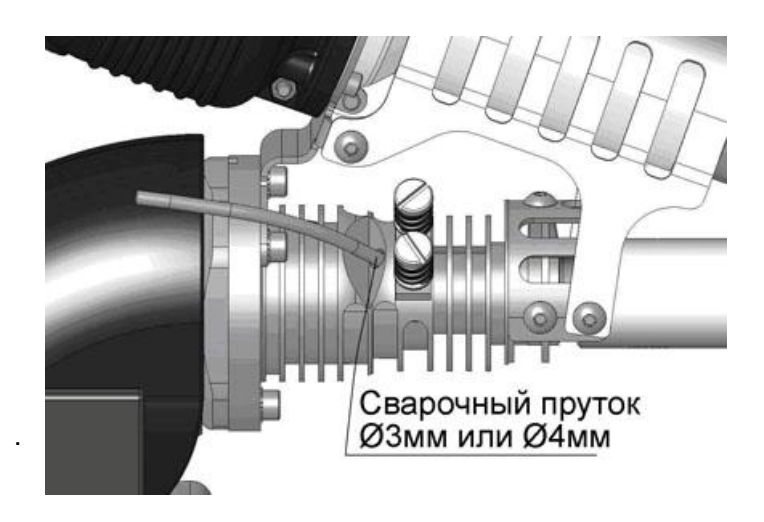

- \_\_\_\_\_. ( \_\_\_\_\_20 )

ĸ

5-

,

»

# 10 . . ,

, , \_\_\_\_.

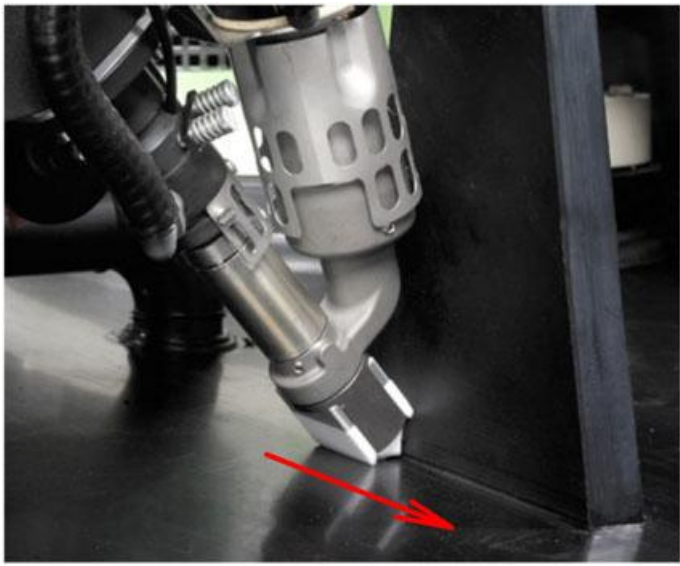

)

.

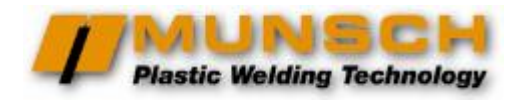

1

#### 3.3 , [](« »)

|   |      | • |   |   |
|---|------|---|---|---|
|   |      |   |   |   |
|   | ,    |   |   | • |
| • | MEK: |   | • |   |
|   |      |   |   |   |
|   |      | • |   |   |

| • | MAK: |   |  |  |  |
|---|------|---|--|--|--|
|   |      | , |  |  |  |
|   |      |   |  |  |  |
|   |      |   |  |  |  |

# 4

4.1

#### 4.1.1

,

- •
- •
- ,
- .
- •
- []« ».
- [][]

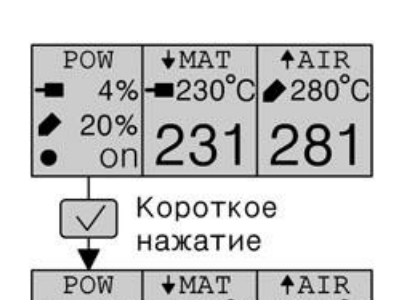

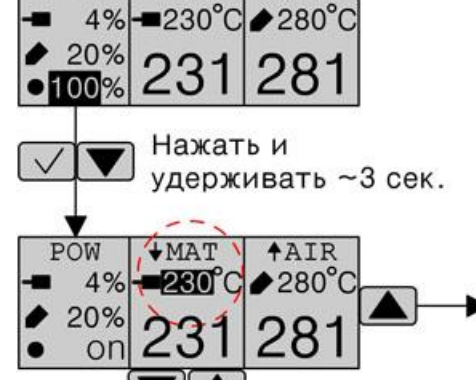

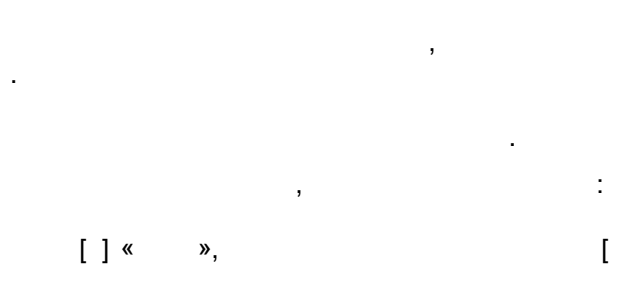

# ) /

, : . . . . . .

#### []« ».

:

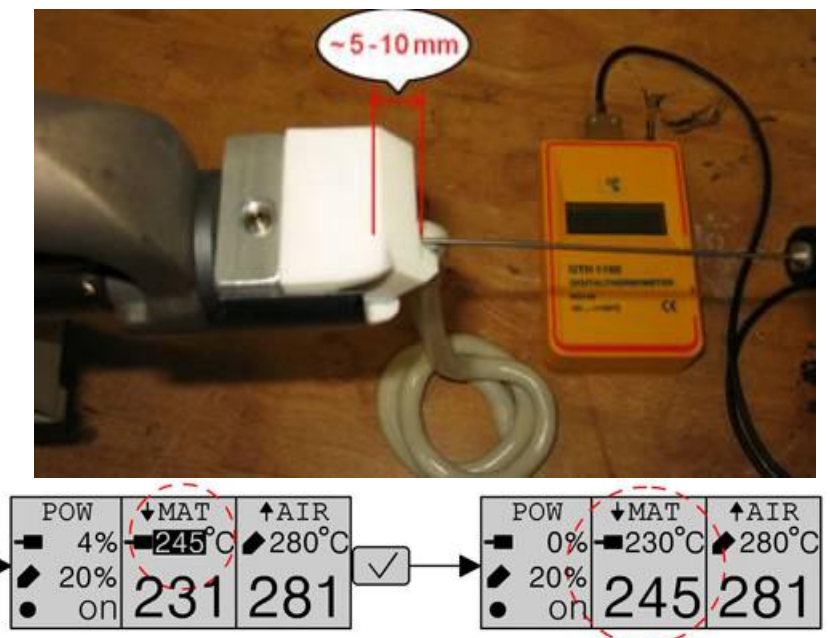

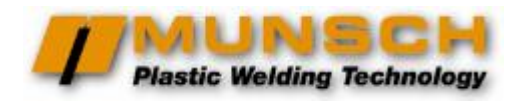

TMat » ( .

:

,

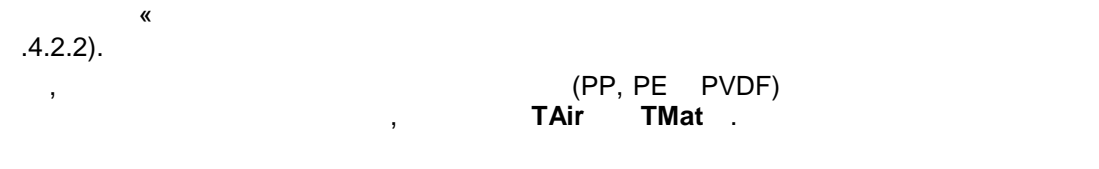

#### 4.1.2

- .
- •
- ,
- •
- [] « ».
- 3.
- [][]

- , . , / , ,
  - - [] « »,
- :
- , []. []« »

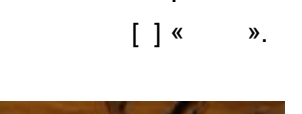

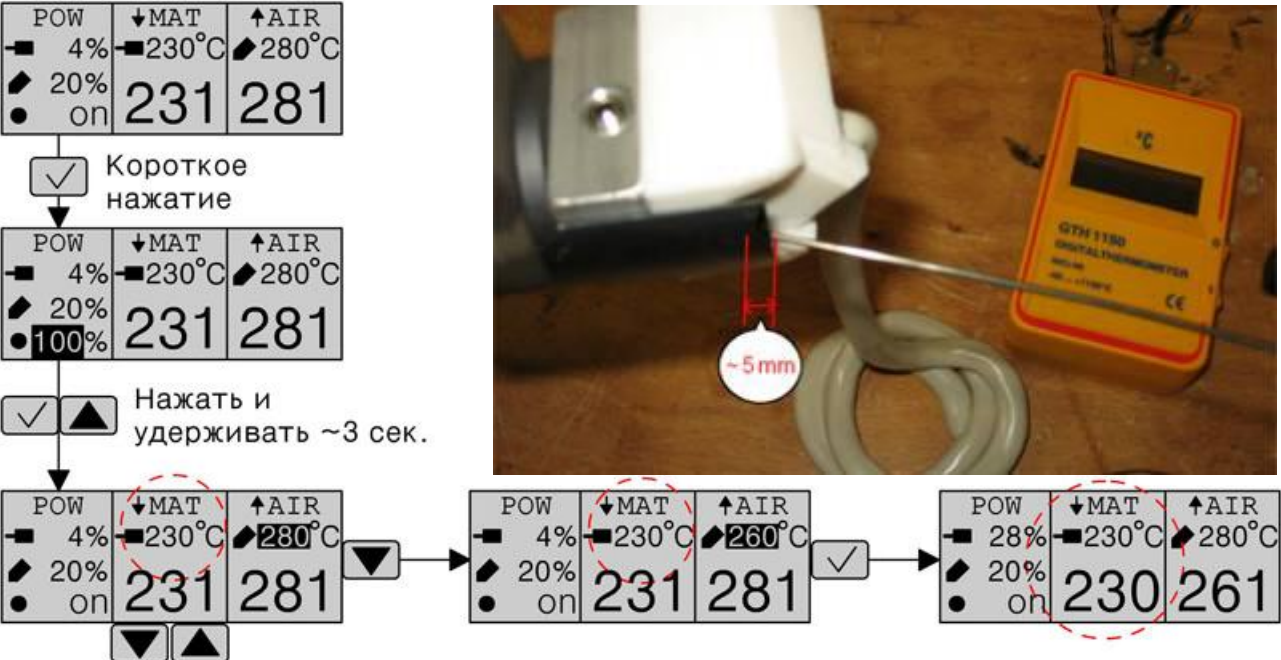

.4.2.2).

,

«

TAir » ( .

,

(PP, PE PVDF) **TAir TMat** .

,

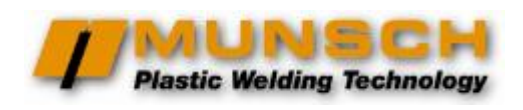

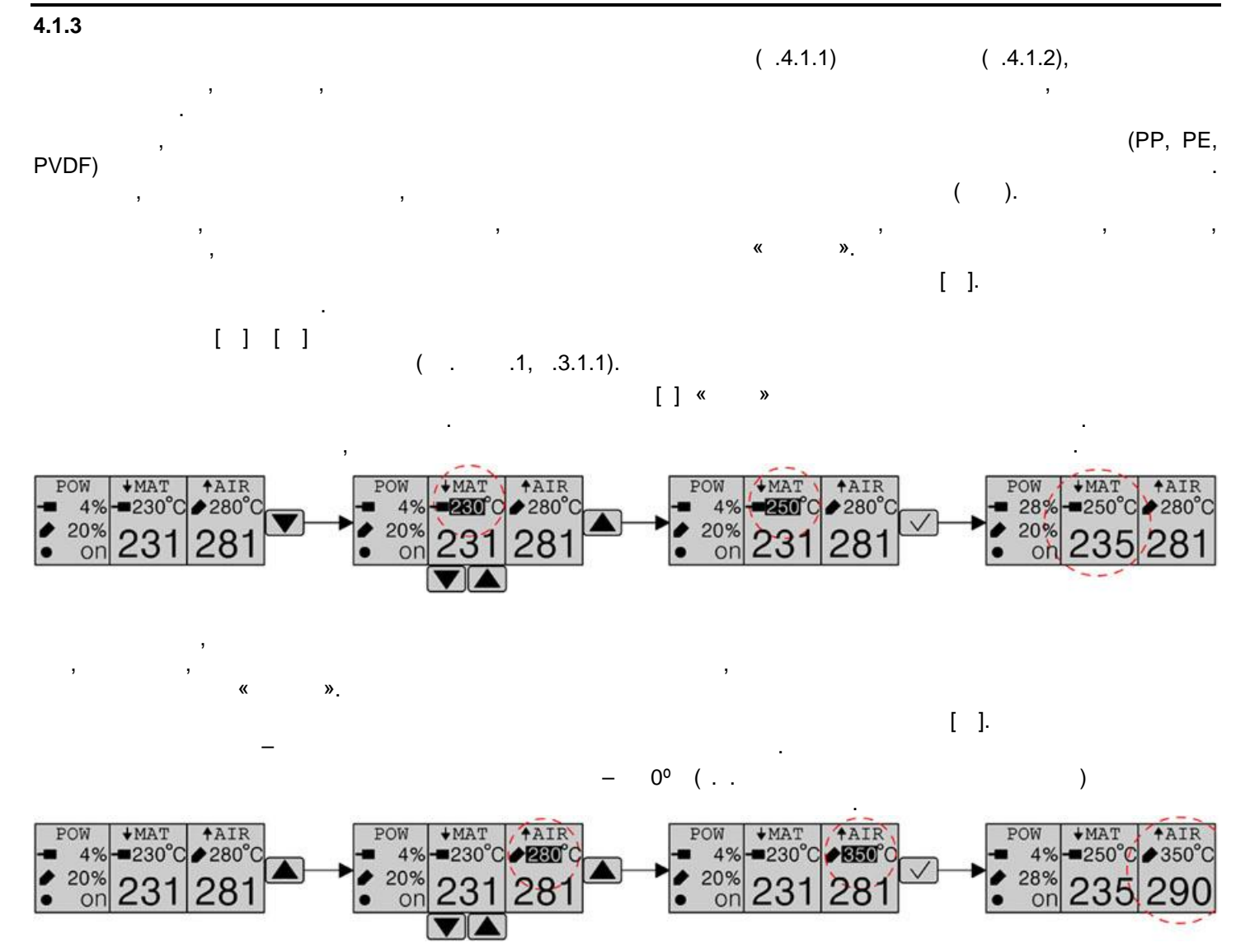

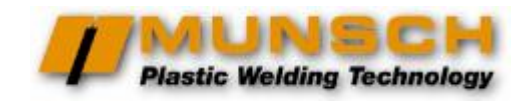

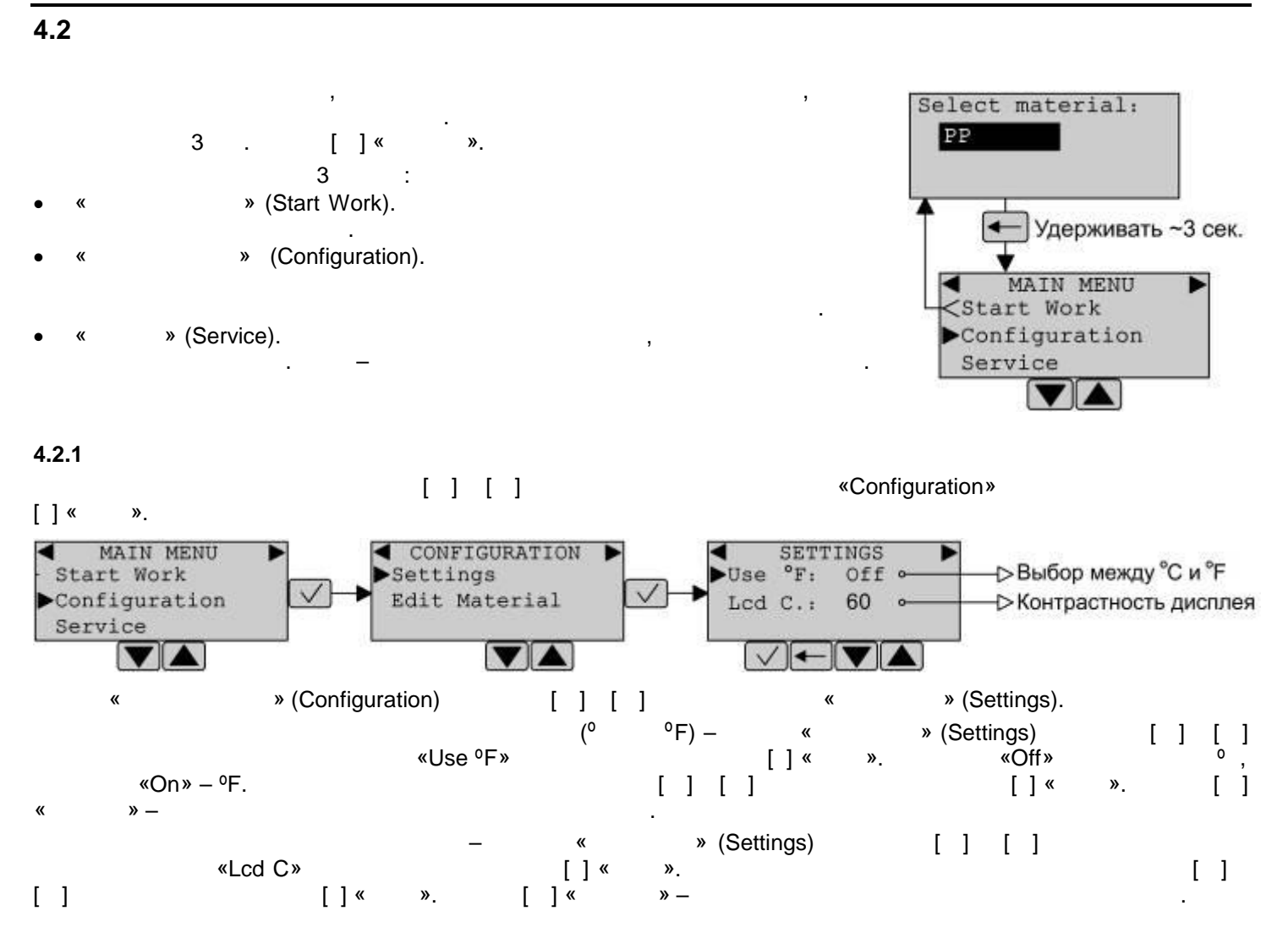

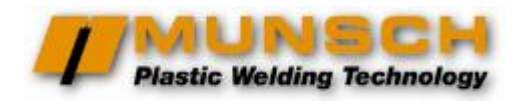

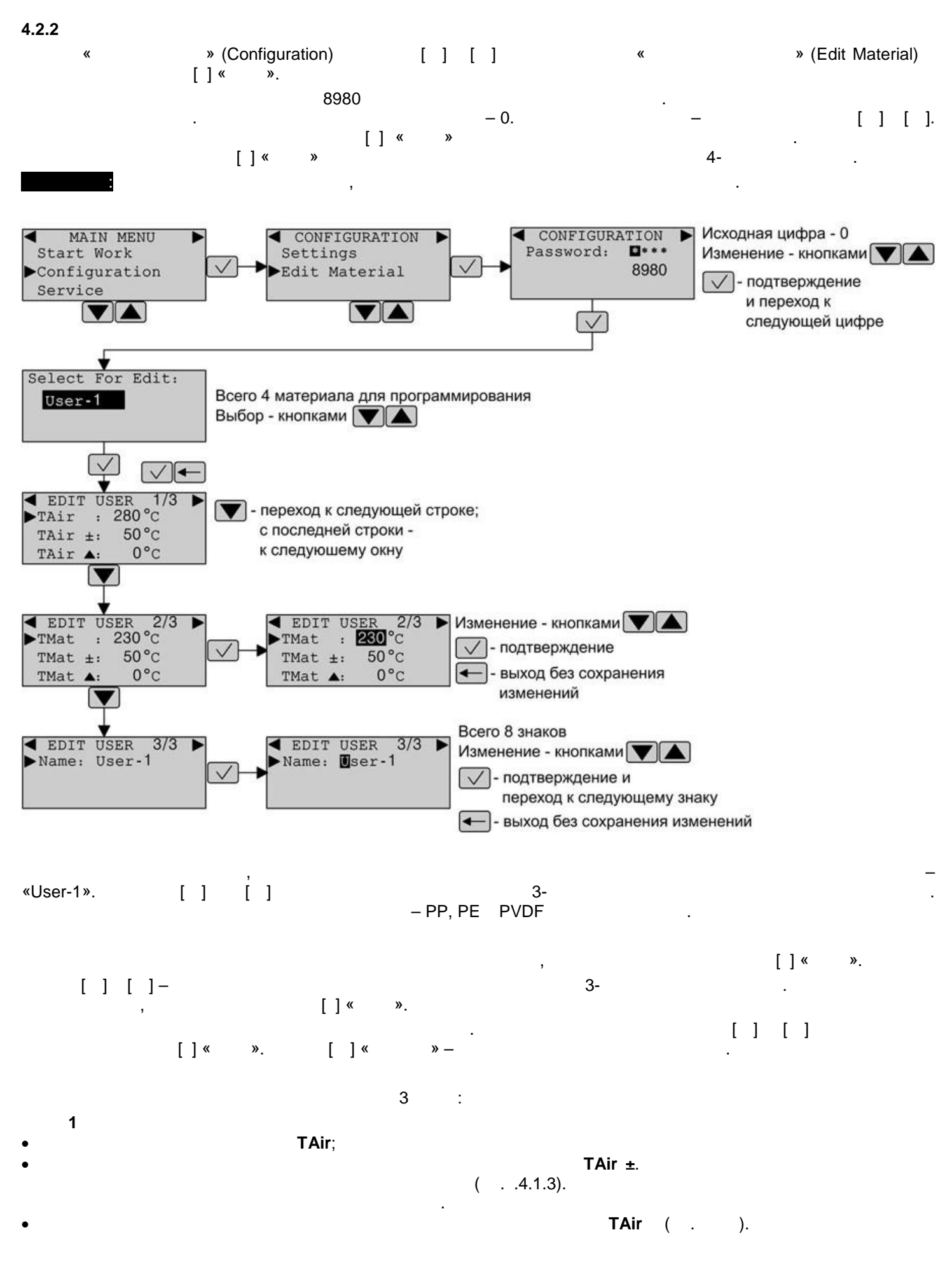

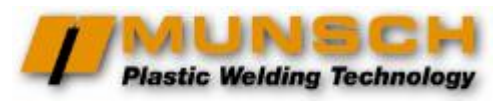

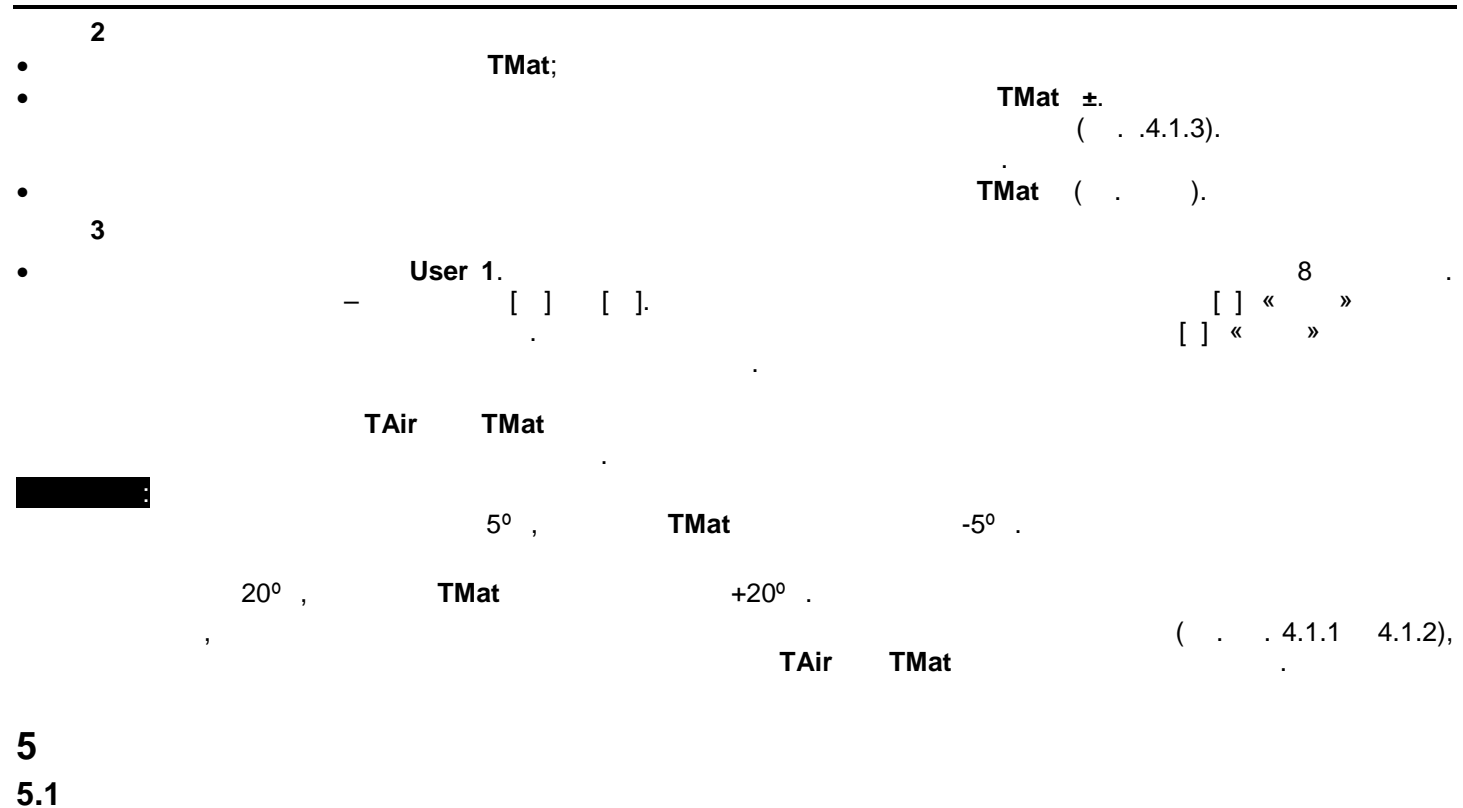

, , (15°) МЕК-32 МАК-32

). .

MAK-32, 100 – 150 , – 2-3 ( ). MUNSCH . . 5.2

MAK-32 , 1 500 – 3 000 , 300 , –

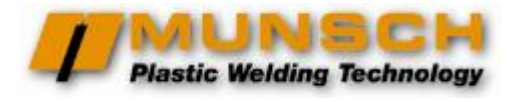

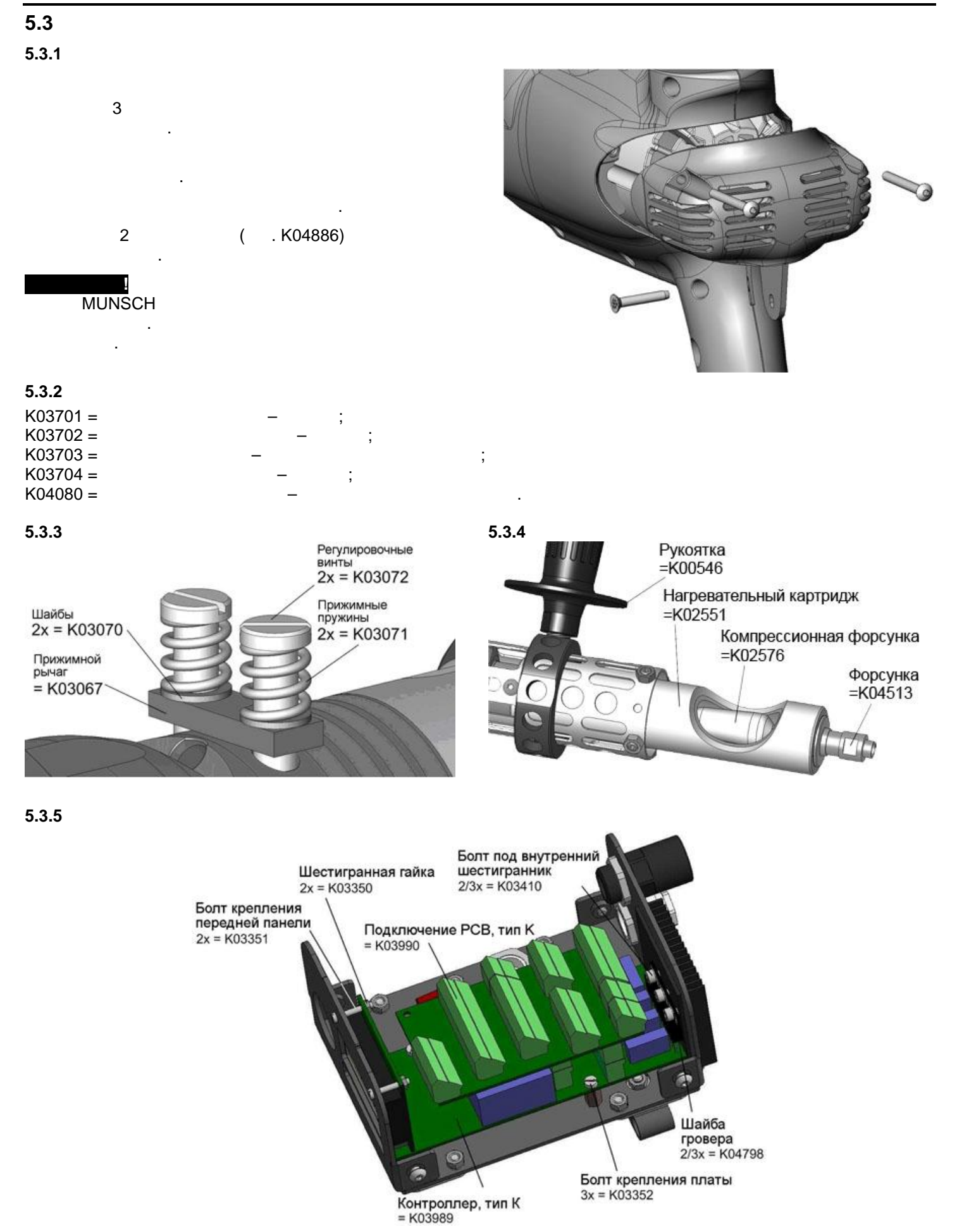

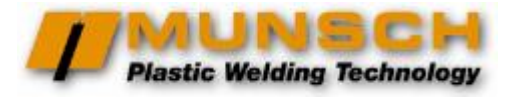

#### 5.3.6

#### Комплектный термофен MEG-23, 230 V = K04202

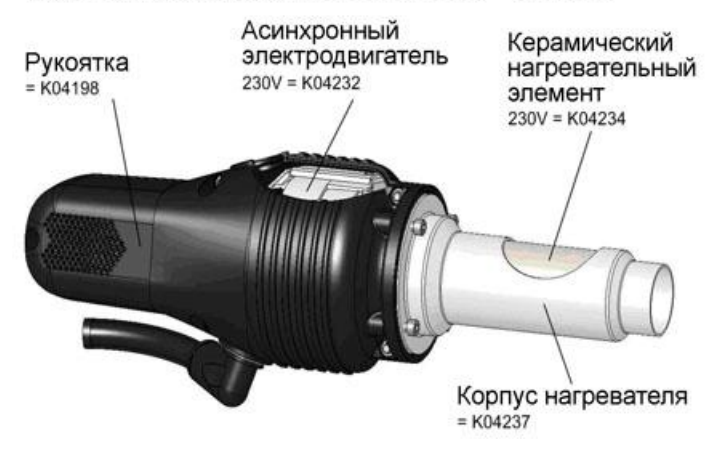

Коннектор = K03037 = K04554 Нагревательный элемент = K04318 - K04318 - WTyuep для воздуха = K00549 - Kopnyc нагревателя = K04320

Нагреватель воздуха MLE-23, 230 V = K04552

\_

,

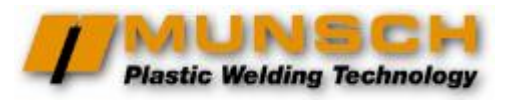

\_

| ,       |
|---------|
| MUNSCH. |

| 5, 8, 9, 10, 11, 12, 14, 15, 16, 17, 18, 19, 23 |
|-------------------------------------------------|
| 5, 8, 9, 10, 11, 12, 14, 15, 16, 17, 18, 19, 23 |
| 1, 16, 17, 20                                   |
| 1, 16                                           |
| 1, 14, 16                                       |
| 6, 7, 13                                        |
| 5, 22                                           |
| 2, 3, 4, 5, 6, 18, 22                           |
| 2, 3, 4, 8, 10, 14, 18, 22                      |
| 2, 3, 18, 19                                    |
| 2                                               |
| 2, 13, 22                                       |
| 9, 10, 11, 12                                   |
| 3, 12, 13, 19                                   |
|                                                 |

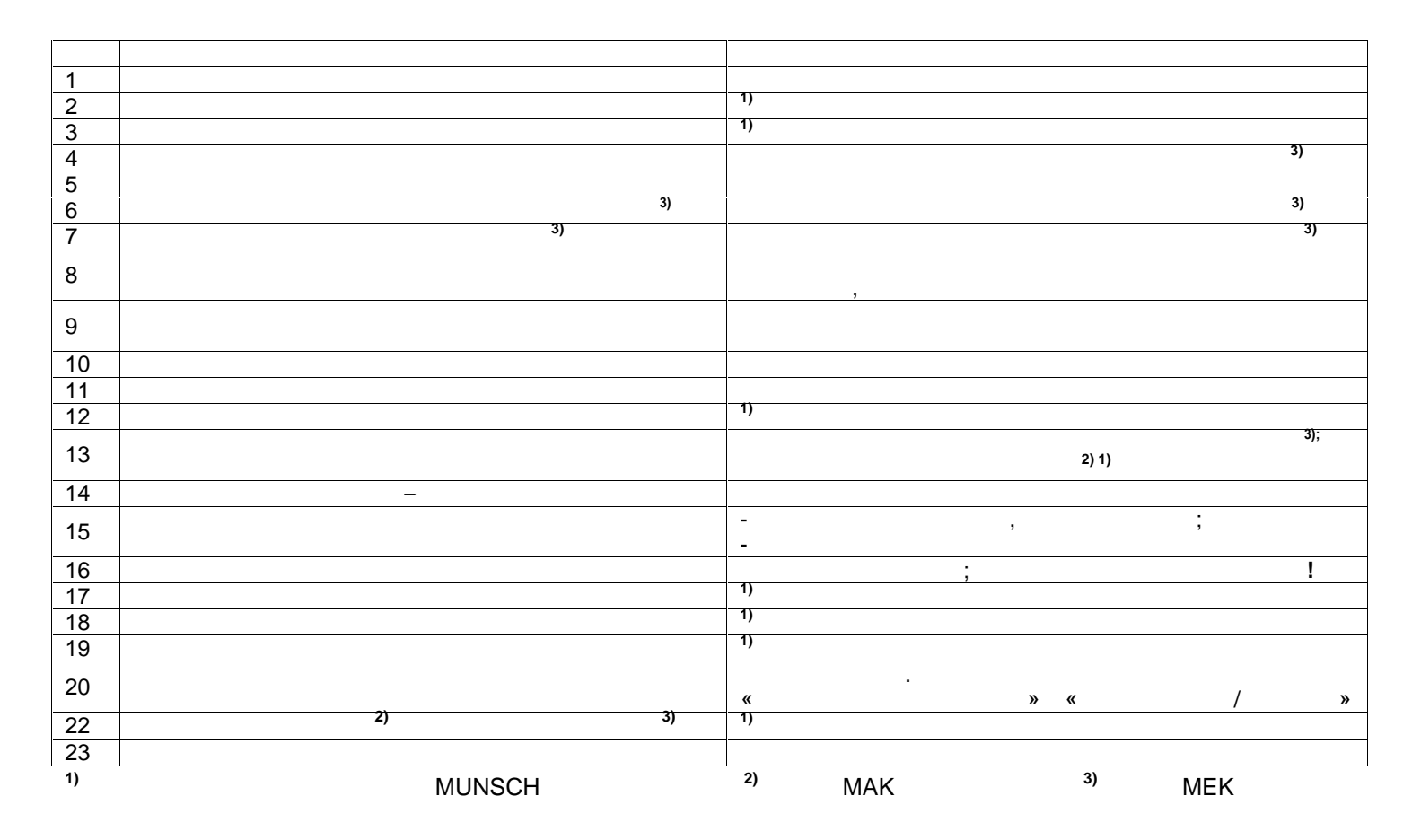

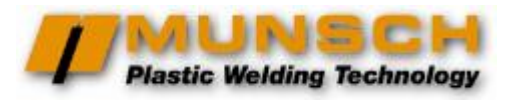

# 7

, . (

#### ( . . ).

2 ,

- , 350° .
- .
  - . ; ;
    - ;

,

,

)

:

,

,

Plastic Welding Technology

### 8

- 1. , 12 .
- 2. , , , . 3.
- 3. 3.1. MUNSCH
- 3.1. MUNSCH , MUNSCH.
- 3.2. \_ , ,
- , , . 3.3. ,
- , 6 . 3.4. , ,
- · , ,
- .

- . , : ,3.1.,
- · · · · · · · · · · · · · · · · · ·
- . 5.5. 5.6.
- 5.7.
- 6. . 7. , - , , , , , , , , , , ,
  - , .1. , , , , ,

4.

5.

5.1.

5.2. 5.3.

5.4.

| ☐ MEK-32 |
|----------|
| MAK-32   |
|          |
|          |
|          |